## How to get an email address for a Teams team channel

Teams can get an email address for channels created in the team, and sending an email to this email address will receive it in a channel post.

For example, you can create a "Homepage Inquiry" channel and use this channel's email address in your inquiry email address to manage your inquiry emails in a Teams team channel.

• Click the channel's 3-point reader and click Get Email Address.

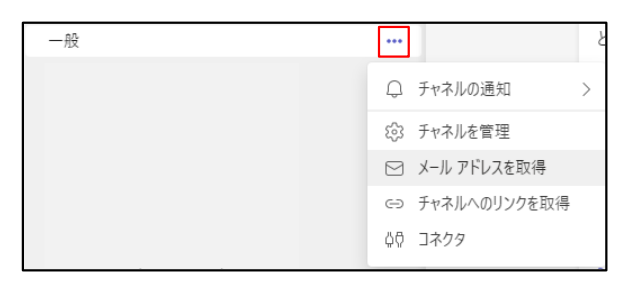

• Click "Advanced" on the "Get Email Address" screen that appears.

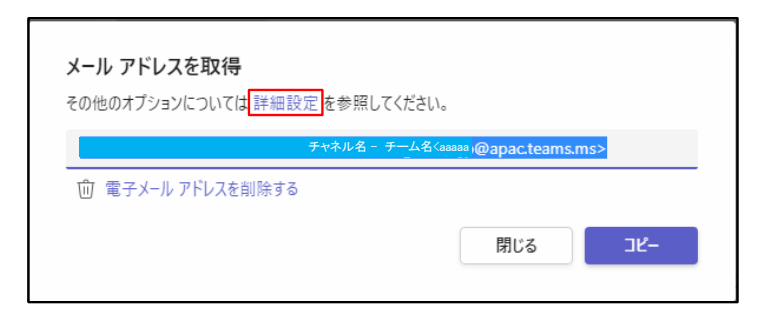

• The "Advanced Settings" screen appears as shown below, so make the settings for what you want to send emails to and click "Save."

| メール アドレスを取得 |                                                                                |
|-------------|--------------------------------------------------------------------------------|
| CUTE        | 300イテノコノにういては <u>a+matazz</u> を参照していことい。<br>チャネル名 - チーム名Kaaaaa @apac.teams.ms> |
| ŵ           | 電子メール アドレスを削除する                                                                |
| ۲           | だれでもこのアドレスに電子メールを送信できます。                                                       |
| 0           | このチームのメンバーのみ                                                                   |
| 0           | 次のドメインのメール アドレスのみ。                                                             |
|             | 例: microsoft.com, gmail.com                                                    |
|             |                                                                                |
|             | 閉じる保存                                                                          |

- If you want to get an email address, click the channel's 3-point reader, and then click Get Email Address.
- When the Get Email Address screen appears, click Copy.
- Paste the copied email address into Notepad and copy only the email address again to use as the email address.

Channel - Team name < aaaaaa@apac.teams.ms >

• Send an email to the retrieved email address and the email will appear in the channel post.

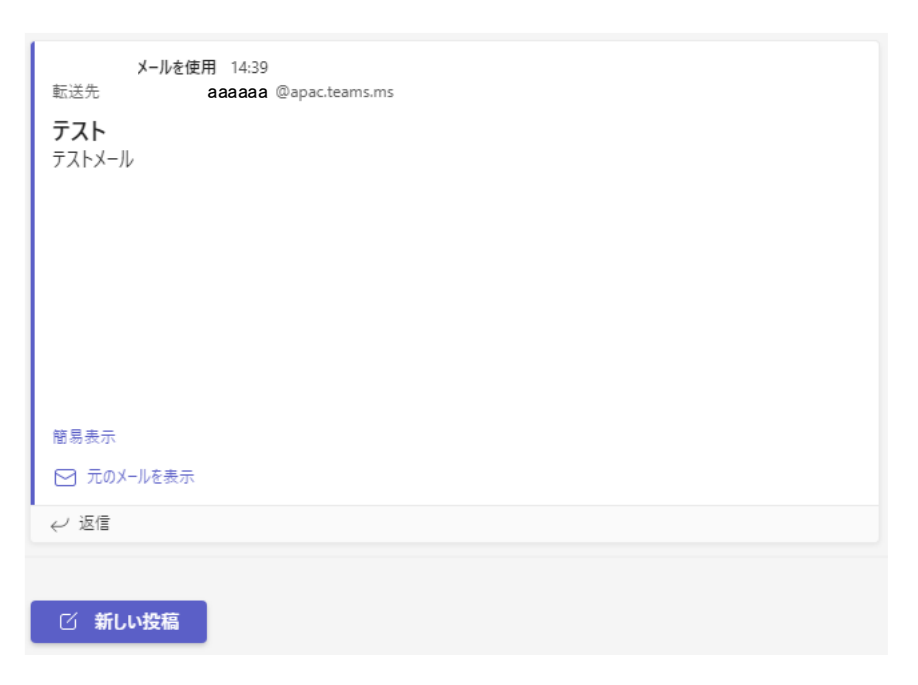